## JTAG 写入器的安装与使用

1. 安装写入器驱动

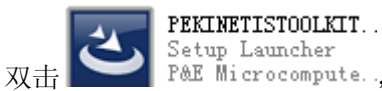

Setup Launcher P&E Microcompute., 按提示一步步进行安装,安装完成后,将写入器接 PC

机,会弹出如下界面:

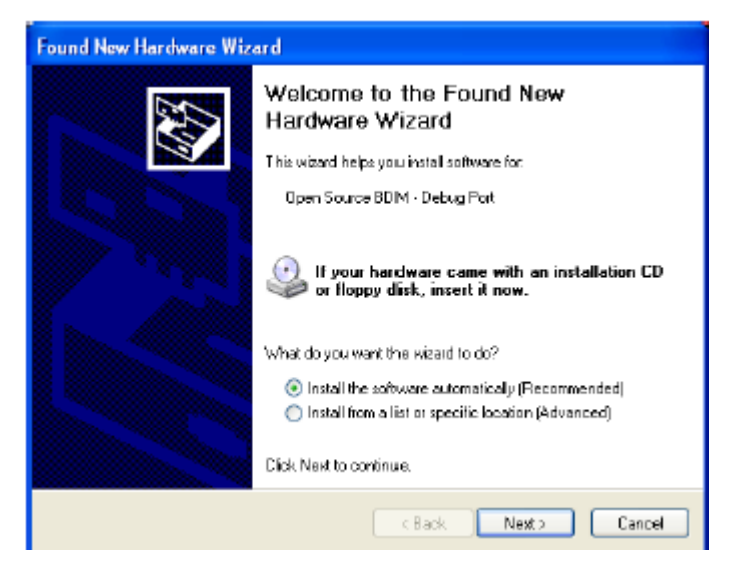

选择上面的自动安装,点击 next (下一步),弹出如下界面:

| Found New Hardware Wizard                 |                              |
|-------------------------------------------|------------------------------|
| Please wait while the wizard installs the | software                     |
| Open Source BDM - Debug Port              |                              |
| ibusb0.dl<br>To C \W/ ND DW \$ \System 32 |                              |
|                                           | <back next=""> Cancel</back> |

如果安装无误,会弹出完成对话框,如下图所示:

| Found New Hardware Wiz | ard                                                                                                    |
|------------------------|----------------------------------------------------------------------------------------------------|
|                        | Completing the Found New<br>Hardware Wizard<br>The wizad has finished installing the software for:<br>Open Source BDM - Debug Port |
|                        | Click Finish to close the wizard.                                                                                                  |
|                        | <back cancel<="" finish="" th=""></back>                                                                                           |

点 finish (完成) 就可以了。

- 2. 写入器的使用
- (1) 打开 IAR 运行环境 IAR Embedded Workbench

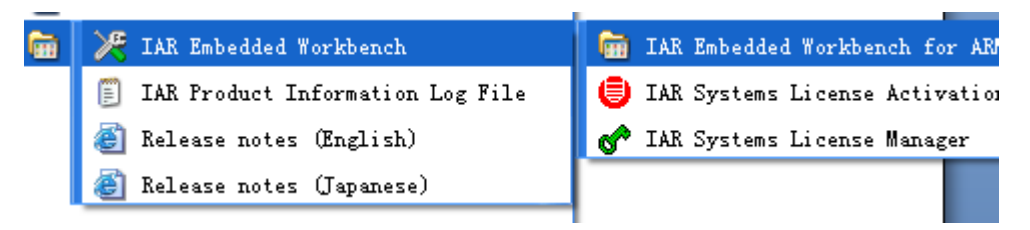

## 打开后界面如下图所示:

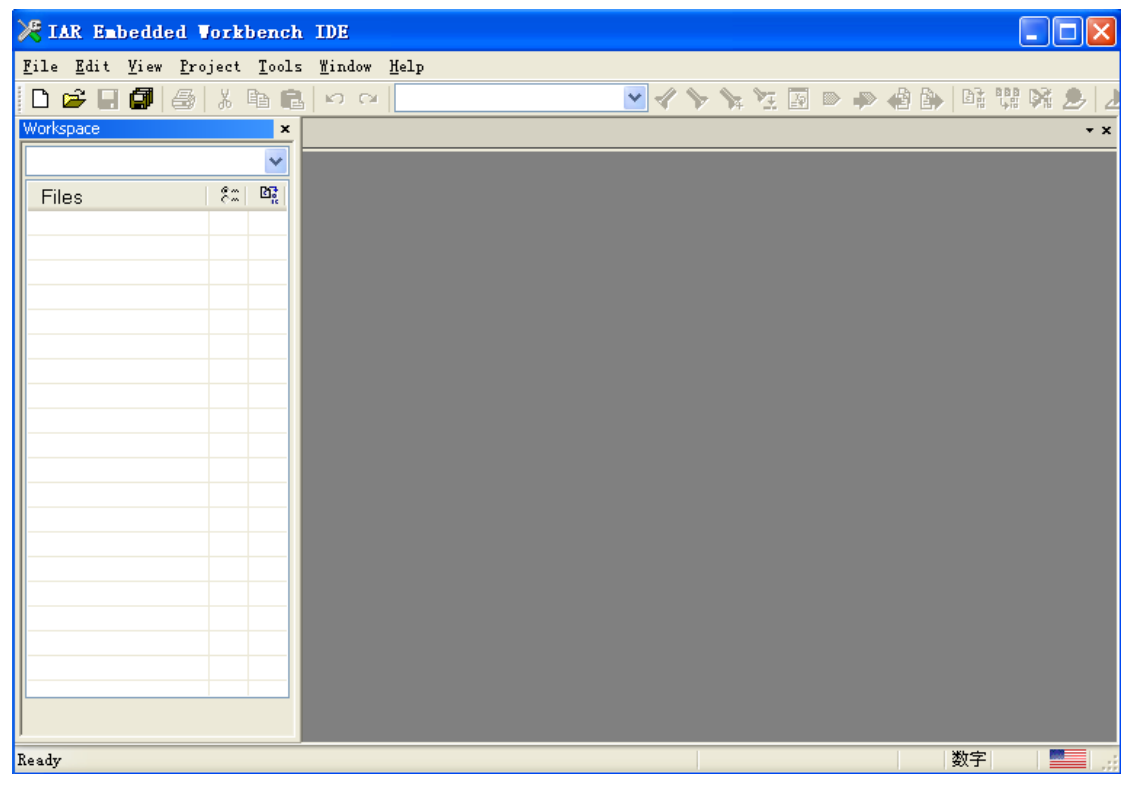

将小灯的程序打开,具体做法是双击.eww 文件或者直接将该文件拖动到 IAR 运行环境

中。下图是 gpio.eww 文件。

| 🗁 D:\Projects\08 K60\k60\         | chaoyi-src\01 gpio        |       |                                        |                |            |
|-----------------------------------|---------------------------|-------|----------------------------------------|----------------|------------|
| · 文件(E)编辑(E) 查看(V) 收              | (藏(A) 工具(T) 帮助(H)         |       |                                        |                |            |
| : 👩 后退 🔹 🕥 🔹 🎲 🔎 捜索               | ▶ 文件夹 🛄 -                 |       |                                        |                |            |
| : that (m) (m n (n ) (n ) (n )    |                           |       |                                        |                |            |
| PRAL (D) D: (Projects (D8 KB0 (kt | OU/chaoyi-src/UI gpio     |       |                                        |                | V 12 12 10 |
| *****                             | _ 名称 ▲                    | 大小    | 类型                                     | 修改日期           |            |
| XH44XH <del>X</del> T%            | bin                       |       | 文件夹                                    | 2011-3-28 9:31 |            |
| ■】 重命名这个文件                        | lef                       |       | 艾件夹                                    | 2011-3-28 9:31 |            |
| 局 移动这个文件                          | i settings                |       | 又1年来                                   | 2011-3-28 9:31 |            |
| □ 有制这个文件                          | in src                    | 47.15 | 又作来                                    | 2011-3-28 9:31 |            |
|                                   | m gp10.dep                | 47 KB | DEF <u>V</u> 1 <del>+</del>            | 2011-3-28 9:34 |            |
| ₩ HAIZTILTH友们到 Web                | 🔤 gp10.ewd                | 45 KB | ENU <u>V</u> 1+<br>END <del>X</del> /+ | 2011-3-28 9:33 |            |
| 以电子邮件形式发送此                        | 📷 gpio.ewp                | 50 KB | EMP <u>X</u> ]+                        | 2011-3-2 20:28 |            |
| → 無除这个文件                          | gpio.eww                  | 1 KB  | TAK IDE Morkspace                      | 2011-2-24 9:45 |            |
|                                   | 📄 readme. txt             | I KB  | X4X19                                  | 2010-12-8 0:00 |            |
|                                   |                           |       |                                        |                |            |
| 其它位置 🔹                            |                           |       |                                        |                |            |
|                                   |                           |       |                                        |                |            |
| 🛅 chaoyi-src                      |                           |       |                                        |                |            |
| 🔒 我的文档                            |                           |       |                                        |                |            |
| 🛅 共享文档                            |                           |       |                                        |                |            |
|                                   |                           |       |                                        |                |            |
| ◎ 网上部居                            |                           |       |                                        |                |            |
| 3.177.440                         |                           |       |                                        |                |            |
|                                   |                           |       |                                        |                |            |
| 详细信息 🛛 😵                          |                           |       |                                        |                |            |
|                                   |                           |       |                                        |                |            |
|                                   |                           |       |                                        |                |            |
|                                   |                           |       |                                        |                |            |
|                                   |                           |       |                                        |                |            |
|                                   |                           |       |                                        |                |            |
|                                   |                           |       |                                        |                |            |
|                                   |                           |       |                                        |                |            |
|                                   |                           |       |                                        |                |            |
| 类型: IAR IDE Workspace 修改日期:       | 2011-2-24 9:45 大小: 158 字节 |       | 158 字节                                 | 😼 我的电脑         |            |

打开后,如下图所示

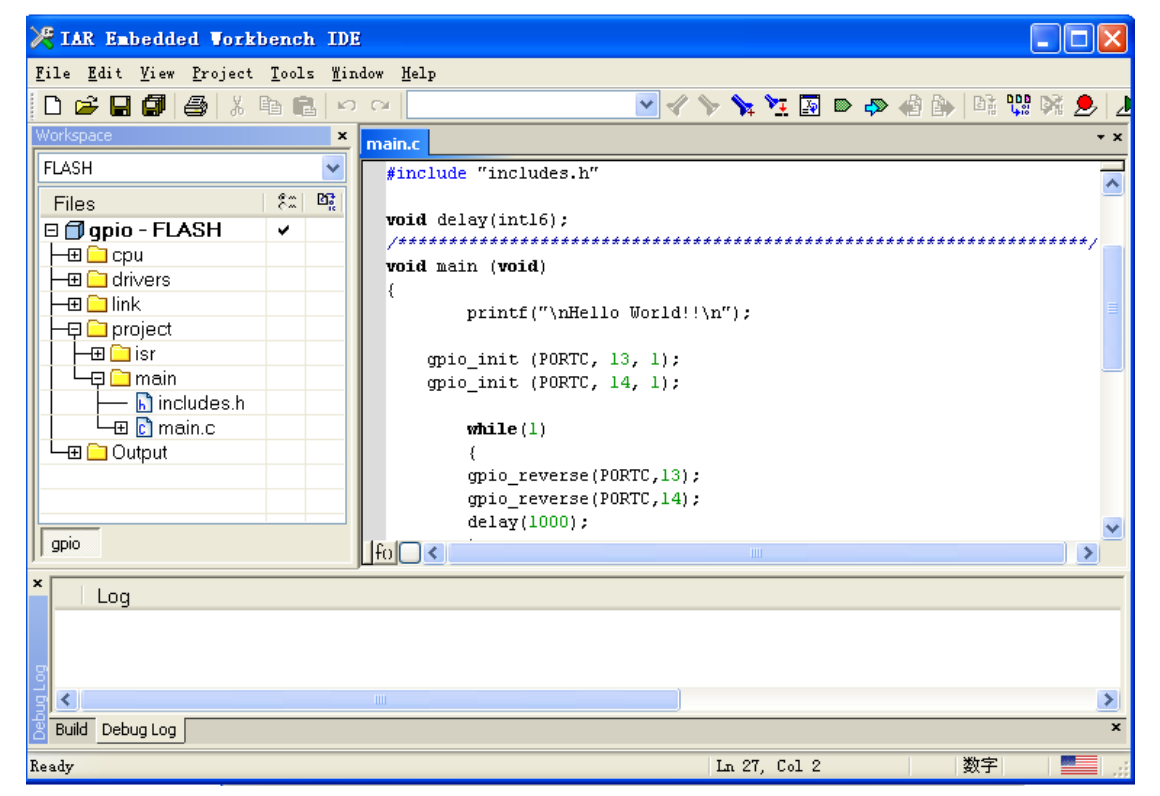

左边是工程中的文件列表, CPU 存放的是跟芯片有关的文件, drivers 中存放的是驱动文

- 件,像 GPIO 驱动、小灯驱动、键盘驱动等。Project 中有主函数与中断函数。
- (2) Workspace 的选择
  - A)如果将程序下载到 RAM 中,则在上图中的 Workspace 中选择

| ľ | Workspace                       | 3 |
|---|---------------------------------|---|
| ſ | FLASH_512KB_PFLASH              | ~ |
| l | RAM_128KB                       |   |
| l | RAM_64KB                        |   |
| l | RAM_32KB                        |   |
| l | FLASH_512KB_PFLASH              |   |
| l | FLASH_256KB_PFLASH_256KB_DFLASH |   |
| l | FLASH_256KB_PFLASH              |   |
| l | FLASH_128KB_PFLASH_128KB_DFLASH |   |
| l | IFLASH_128KB_PFLASH             |   |
| I | TLASH_64KB_PFLASH_64KB_DFLASH   |   |

B)如果将程序下载到 FLASH 中,则在上图中的 Workspace 中选择

| Workspace                                             | × |
|-------------------------------------------------------|---|
| FLASH_512KB_PFLASH                                    | ~ |
| RAM_128KB<br>RAM_64KB                                 |   |
| FLASH_512KB_FFLASH                                    |   |
| FLASH_256KB_PFLASH_256KB_DFLASH<br>FLASH_256KB_PFLASH |   |
| FLASH_128KB_PFLASH_128KB_DFLASH<br>FLASH_128KB_PFLASH |   |
| IFLASH_64KB_PFLASH_64KB_DFLASH                        |   |

(3) Debugger 的选择

在工程名上右击,在弹出的菜单中选择 Options 选项

| Files | 82 Br                                                    |
|-------|----------------------------------------------------------|
| □     | <u>Options</u>                                           |
|       | <u>M</u> ake<br>Compile<br>Rebuild All<br>C <u>l</u> ean |
|       | <u>Stop Build</u><br><u>A</u> dd ▶<br>Remoye             |
|       | Rename<br>Source Code Control 🕨                          |
|       | File <u>P</u> roperties<br>S <u>e</u> t as Active        |

然后会弹出如下界面

| Options for node                                                                                                    | gpio_k60_tower"                                                                                                    |
|----------------------------------------------------------------------------------------------------|----------------------------------------------------------------------------------------------------|
|                                                                                                    |                                                                                                    |
| Category:                                                                                                    | Factory Settings                                                                                                    |
| General Options<br>C/C++ Compiler<br>Assembler<br>Output Converter<br>Custom Build<br>Build Actions<br>Linker<br>Debugger<br>Simulator<br>Angel<br>GDB Server<br>IAR ROM-monitor<br>J-Link/J-Trace<br>TI Stellaris FTDI<br>Macraigor<br>PE micro<br>RDI<br>ST-LINK<br>Third-Party Driver | Setup Download Images Extra Options Plugins          Driver       Run to         PE micro       main         Setup macros       Use macro file(s)         Use macro file(s)          Devige description file          Override default       \$TOOLKIT_DIR\$\CONFIG\debugger\Freescale\iok60xxxx. |
|                                                                                                    | OK Cancel                                                                                                    |
| 择 Debugger,在右:<br>A)如果使用 JTAC<br>Setup Download                                                                                                    | 边选择驱动,<br>5 写入器,则在驱动中选择<br>1 Images Extra Options Plugins                                                                                                    |
| PE micro                                                                                                    | v main                                                                                                    |
| B)如果使用 J-Lir                                                                                                    | ▶ 写入器,则在驱动中选择                                                                                                    |
| Setup Download                                                                                                    | I Images Extra Options Plugins                                                                                                    |
| <u>D</u> river<br>J-Link/J-Trace<br>S <u>e</u> tup macros-                                                                                                    | Run to<br>main                                                                                                    |
| 4)编译程序                                                                                                    |                                                                                                    |
| :击上具栏中的 make                                                                                                    | 按钮                                                                                                    |
| Make                                                                                                    |                                                                                                    |

在下方会弹出 Message 消息框

Messages

Building configuration: gpio - FLASH Updating build tree...

Configuration is up-to-date.

(5) 擦除写入及在线调试

A)如果写程序到 RAM,再点击 🍌

Download and Debug

在弹出的界面中可以进行在线调试

| crt0.s start.c k60_tower.h **                                                                                                    | Disassembl                                                          | V                                                                                                    | >                                                  |
|----------------------------------------------------------------------------------------------------|---------------------------------------------------------------------|----------------------------------------------------------------------------------------------------|----------------------------------------------------|
| *                                                                                                    | Go to                                                               |                                                                                                    | ~                                                  |
| */ ; AREA Crt0, CODE, READONLY ; name this block of code                                                                                                    | 800<br>800<br>800<br>800<br>800<br>800<br>800<br>800                | artup:<br>x1fff0410: 0xf<br><u>r1,#0</u><br>x1fff0414: 0xf<br><u>r2,#0</u><br>x1fff0414: 0xf<br><u>r2,#0</u><br>x1ff0418: 0xf                                                                                                    | έΟ<br>ΕΟ<br>ΕΟ                                     |
| SECTION .noinit : CODE<br>EXPORTstartup<br>startup                                                                                                    | 0:<br>MOV<br>0:<br>MOV<br>0:<br>0:                                  | x1fff041c: 0xf<br><u>r4,#0</u><br>x1fff0420: 0xf<br><u>r5,#0</u><br>x1fff0424: 0xf                                                                                                    | :0<br>:0<br>:0                                     |
| NOV         r0,#0         ; Initialize the GPRs           MOV         r1,#0           MOV         r2,#0           MOV         r2,#0           MOV         r3,#0           MOV         r4,#0           MOV         r5,#0           MOV         r6,#0           MOV         r6,#0           MOV         r8,#0           MOV         r11,#0           MOV         r12,#0 | MOV<br>O<br>MOV<br>MOV<br>MOV<br>MOV<br>MOV<br>O<br>MOV<br>O<br>CPS | <u>x6,#0</u><br><tfff0428: 0xf<br=""><u>x7,#0</u><br/><tfff042c: 0xf<br=""><u>x8,#0</u><br/><tfff0430: 0xf<br=""><u>x9,#0</u><br/><tfff0434: 0xf<br=""><u>x10,#0</u><br/><tfff0438: 0xf<br=""><u>x11,#0</u><br/><tfff043c: 0xf<br=""><u>x12,#0</u><br/><tfff0440: 0xf<br=""><u>x12,#0</u><br/><tfff0440: 0xf<br=""><u>x12,#0</u></tfff0440:></tfff0440:></tfff043c:></tfff0438:></tfff0434:></tfff0430:></tfff042c:></tfff0428:> | 10<br>10<br>10<br>10<br>10<br>10<br>10<br>10<br>10 |
|                                                                                                    |                                                                     |                                                                                                    |                                                    |

通过工具栏 🗁 🕒 🗁 🗁 😕 😕 😕 📜 进行在线调试。

此时程序已经下载到目标版中,而且断电后不易失。

B)如果写程序到 FLASH,则点击菜单栏中的 Project,如下图所示

| <u>F</u> ile <u>E</u> dit <u>V</u> iew | <u>Project</u> <u>T</u> ools <u>M</u> indow <u>H</u> el | P            | _                               |
|----------------------------------------|---------------------------------------------------------|--------------|---------------------------------|
| 🗅 🚅 🗐 🚺                                | Add <u>F</u> iles                                       |              |                                 |
| Workspace                              | Add <u>G</u> roup                                       |              | 60 tower b                      |
| FLASH 512KB PFL                        | <u>I</u> mport File List                                |              | return None                     |
| Filos                                  | Edi <u>t</u> Configurations                             |              |                                 |
| nies                                   | Remo <u>v</u> e                                         |              | nis function calls all of the n |
| - ⊞ Commor                             | Creste New Project                                      |              | ranches to the main process.    |
| - 🕀 🗀 cpu                              | Add Existing Project                                    |              | start( <b>void</b> )            |
| –⊞ 🗀 drivers                           |                                                         |              |                                 |
|                                        | <u>U</u> ptions                                         | ALt+F7       | /* Disable the watchdog tim     |
|                                        | So <u>u</u> rce Code Control                            | +            | wdog_disable();                 |
| oiqpio                                 | Make                                                    | F7           | /* Copy any vector or data      |
| 📙 🔚 isr.h                              | <u> </u>                                                | Ctrl+F7      | common_startup();               |
| 🖵 🗁 Output                             | Re <u>b</u> uild All                                    |              |                                 |
|                                        | C <u>l</u> ean                                          |              | /* Perform processor initia     |
|                                        | B <u>a</u> tch build                                    | F8           | systill();                      |
|                                        | <u>S</u> top Build                                      | Ctrl+Break   | printf("\n\n");                 |
|                                        | Download and Debug                                      | Ctrl+D       | /* Determine the last cause     |
|                                        | Debug wit <u>h</u> out Downloadin;                      | g            | if (MC_SRSH & MC_SRSH_SW_MA     |
|                                        | Ma <u>k</u> e & Restart Debugger                        | Ctrl+R       | printf("Software Re             |
|                                        | <u>R</u> estart Debugger                                | Ctrl+Shift+R | II (MC_SKSH & MC_SKSH_LOCKO     |
| ll                                     | Download                                                |              | Download active application G   |
|                                        |                                                         |              | Erase memory th:                |
|                                        |                                                         |              | if (MC SDSI / MC SDSI DOD M     |
|                                        |                                                         |              |                                 |

## 擦除:选择 Erase memory 弹出

| Flash loader                                                                                              | Range                   |
|----------------------------------------------------------------------------------------------------|-------------------------|
| 🗹 D:\Program Files\IAR Systems\Embedded Workbench 6.0\arm\config\flashloader\Freescale\FlashK60Xxxx.flash | 0x0 - 0xfffffff         |
| D:\Program Files\IAR Systems\Embedded Workbench 6.0\arm\config\flashloader\Freescale\DFlashK60Xxxx.fl     | 0×10000000 - 0×13ffffff |
| Erase all                                                                                                 | Erase Cance             |

点 erase all 就可以

写入:选择 Download active application 就可以写入了

写入器上面的纸:

K60 JTAG

(K60 JTAG 写入器)

适用于: CdeWarrior IDE、IAR Embedded Workbench IDE

反面:

简要说明:

1. 在 IAR 环境下, Debugger 中的 Driver 框中要选择 PE micro。

2.在 IAR 环境下,如果将程序写入 RAM,那么在 Workspace 框中选择 RAM,点工 具栏中的 make 即可进行程序的写入与在线调试。

3. 在 IAR 环境下,如果将程序写入 FLASH,那么在 Workspace 框中选择 FLASH,点 菜单中的 Project,选中 Download,选 Erase memory 进行擦除。擦除成功后,点 Download-Download active application 进行写入。